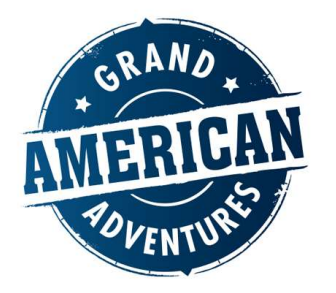

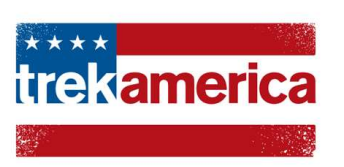

Welcome to the The Travelopia online booking agent portal.

Our online portal enables you to check availability on all TrekAmerica, Grand American Adventures, Exodus and Headwater tours.

You can make a **reservation for up to 8 passengers**, as well as **hold a tour** (option) for up to 4 days whilst you collect payment and details from client.

Additionally, you can confirm options directly through the booking engine, add pre/post accommodation at our gateway hotels up to 35 days before **departure**. You will need the following information to book/hold an option via our portal: clients full name, date of birth, nationality

The following procedure should help guide you through the online booking process. If you have any difficulty or have any questions, please get in touch with your relevant Business Development Manager of local sales representative.

Enter agent portal @ https://portal.ukadventuretravel.com/res

Enter your username (email address) and password (case sensitive):

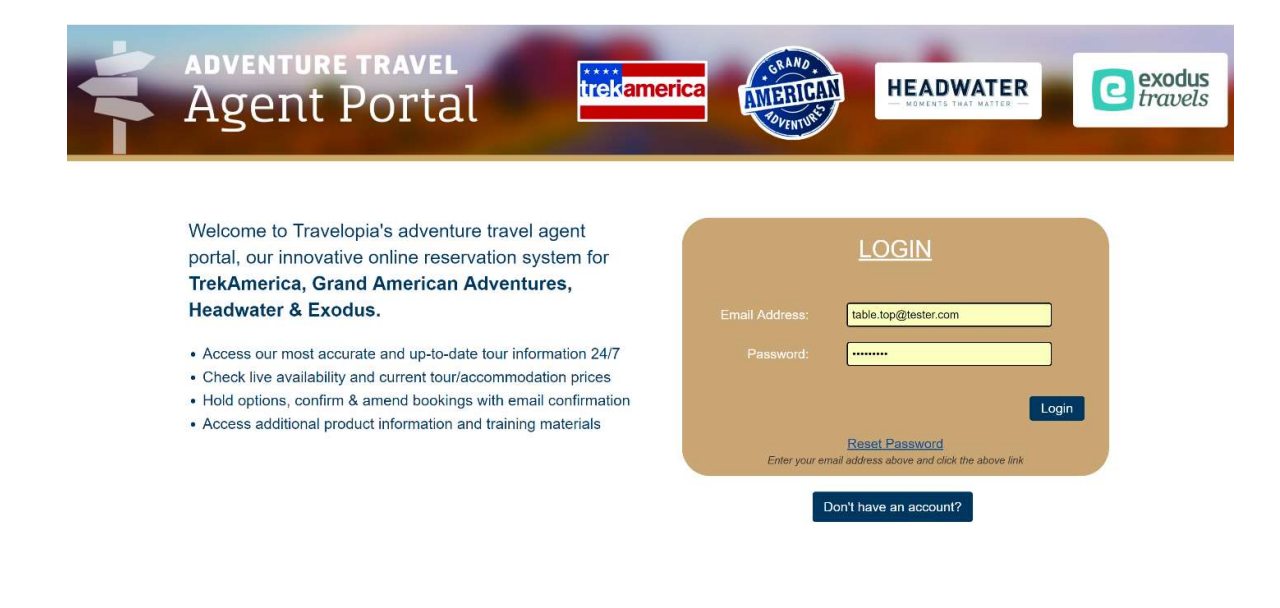

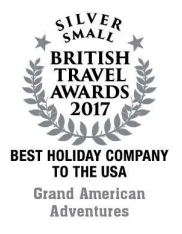

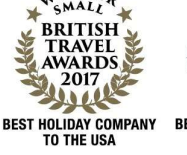

TrekAmerica

2017 BEST HOLIDAY COMPANY TO CANADA

TrekAmerica

**TrekAmerica Travel Limited** 16-17 Grange Mills, Weir Road, London SW12 ONE United Kingdom

Registered Company Number 4803471

TEL +44 (0)20 8682 8920 FAX +44 (0)20 8675 0551 EMAIL info@trekamerica.co.uk

91-2 74330

trekamerica.com

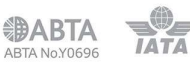

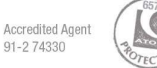

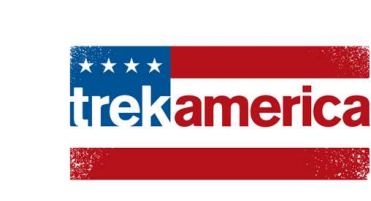

# Choose your selected brand to book or review past bookings

| Select                                                                                | t a brand to check availat                                                         | oility, make or amend a bo                                                 | ooking                                                                                                    |
|---------------------------------------------------------------------------------------|------------------------------------------------------------------------------------|----------------------------------------------------------------------------|----------------------------------------------------------------------------------------------------|
| trekamerica                                                                           | AMERICAN<br>POPRIUS                                                                | <b>exodus</b><br>travels                                                   |                                                                                                    |
| 18-38s Adventure Specialists     Camping & Budget Lodging     Multi-active Road Trips | North & South America     Wildlife & Walking Tours     Iconic Cultural Experiences | Worldwide Adventures     Trekking & Cycling Tours     Wildlife & Discovery | <ul> <li>Self-Guided Holidays</li> <li>Cycling &amp; Walking Tours</li> <li>Flexible Tailor-made</li> </ul> |
| Click here                                                                            | Click here                                                                         | Click here                                                                 | Click here                                                                                                  |
| TABLE TOP<br>TREK'S TEST AGENCY (192837465)<br>1 HAPPY STREET                         | )                                                                                  |                                                                            | Phone:<br>Mobile Phone:                                                                                     |
| HAPPYVILLE, HAPPYSHIRE HA7 7Y                                                         | 'S GB                                                                              |                                                                            | Account ID: 5407200<br>Email: table.top@tester.com                                                          |
| Edit Contact Info                                                                     |                                                                                    |                                                                            |                                                                                                    |

### In this case we have chosen TrekAmerica, (red). This screen will allow you to look up reservations for your branch or your own reservations.

|                                                                                      | Select a br                                  | and to check availab               | ility, make or amend a bo   | ooking                                                                                |                  |
|--------------------------------------------------------------------------------------|----------------------------------------------|------------------------------------|-----------------------------|---------------------------------------------------------------------------------------|------------------|
| trekar<br>Click                                                                      | nerica                                       | Click here                         | Cilick here                 | HEADWATER<br>HOMENTS THAT MATTER                                                      |                  |
| TABLE TOP<br>TREK'S TEST AG<br>1 HAPPY STREE'<br>HAPPYVILLE, HA<br>Edit Contact Info | ENCY (192837465)<br>T<br>PPYSHIRE HA7 7YS GB |                                    |                             | Phone:<br>Mobile Phone:<br>Fax:<br>Account ID: 5407200<br>Email: table.top@tester.com | New Reservations |
| Only My Reservations All TREK'S TEST AGENCY Reservation                              | ions                                         | Show 25 ▼ Rese<br>□ Show Past Depa | rvations Per Page<br>rtures | Open Res. # Go                                                                        |                  |

You may look up past bookings by reference numbers at this stage.

You may add or amend accommodation before and after the tour, and confirm an existing option. This can be done up to 40 days before departure. Within 40 days you will need to contact us to make any changes/alterations to bookings.

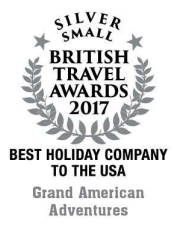

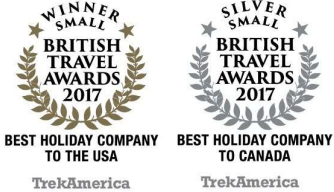

**TrekAmerica Travel Limited** 16-17 Grange Mills, Weir Road, London SW12 ONE United Kingdom

Registered Company Number 4803471

TEL +44 (0)20 8682 8920 FAX +44 (0)20 8675 0551 EMAIL info@trekamerica.co.uk trekamerica.com

Accredited Agent

ABTA IATA 91-2 74330 ABTA No.Y0696

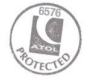

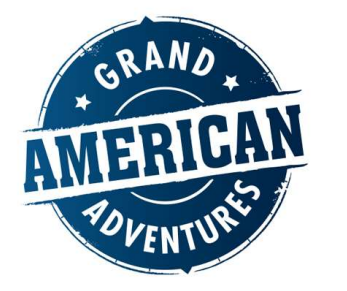

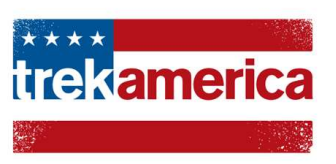

You can also create a **New Reservation** from this page.

### Search – Basic

This option allows you to search by: tour name, tour code, or phrase, date range of departure, and brand

| TREK Welcome TOP, TABLE                       | Logout                                                                  |            | HOME          | HOME (NEW TAB)                              | NEW RESERVATION              |
|-----------------------------------------------|-------------------------------------------------------------------------|------------|---------------|---------------------------------------------|------------------------------|
| Product Search Basic Advanced Trip Code/Name: | Date of 1st Travel:         DD MMM YYYY         Include Past Departures | Return By: | Land     Only | Brands: Trek Ame<br>Currency: GBP<br>Search | Current<br>View<br>LO: GBP £ |

## Search – Advanced

This option allows you to search by: tour name, tour code or phrase, date range of departure, start/end city

| REK Welcome TOP, TABLE Logout |                     |             | HOME         | HOME (NEW TAB)   | NEW RESERVATIO               |
|-------------------------------|---------------------|-------------|--------------|------------------|------------------------------|
| Product Search                |                     |             |              |                  |                              |
| Basic Advanced                |                     |             |              |                  |                              |
| Trip Code/Name:               | Date of 1st Travel: | Return By:  | Land<br>Only | Brands: Trek Ame | Current<br>View<br>LO: GBP £ |
| Programme:                    | Continent:          | Start City: | ٩            | Spec. Dep:       | ٩                            |
| Sub-Prog:                     | Subcontinent:       | End City:   | ٩            | Туре:            | ٩                            |
| Country:                      |                     |             |              |                  |                              |
|                               | •                   |             |              | Search           | Clear Filters                |

You can choose your tour by typing a tour name, tour code, or a start city.

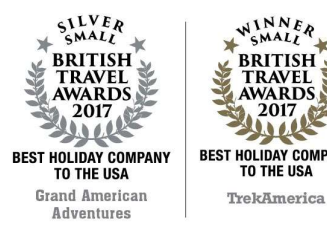

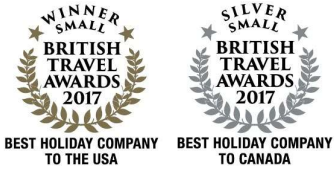

TrekAmerica

TrekAmerica Travel Limited 16-17 Grange Mills, Weir Road, London SW12 ONE United Kingdom

Registered Company Number 4803471

TEL +44 (0)20 8682 8920 FAX +44 (0)20 8675 0551 EMAIL info@trekamerica.co.uk **trekamerica.com** 

Accredited Agen

91-2 74330

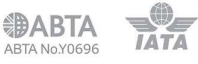

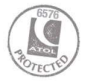

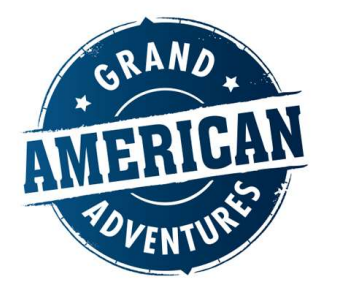

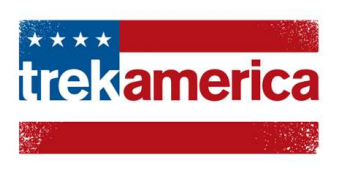

If your agency has an agreement across other Travelopia brands, at this stage you may change the brand on the right-hand side.

## Search or select

Once you have selected your chosen tour by using one of the above methods, you can now hold an "option" on the selected tour. An option may then be confirmed into a booking. To hold, simply click anywhere on the line of your selected date and click "BOOK".

| Pr | oduct Sea    | rch          |                |            |                 |             |      |             |             |       |                         |             |         |          |              |
|----|--------------|--------------|----------------|------------|-----------------|-------------|------|-------------|-------------|-------|-------------------------|-------------|---------|----------|--------------|
|    | Basic        | Advanced     |                |            |                 |             |      |             |             |       |                         |             |         |          |              |
| Тг | ip Code/N    | lame:        | Date           | of 1st Tra | vel:            |             |      | Return B    | y:          |       | Land                    | Brands:     | Trek Am | e v Ci   | urrent<br>ew |
|    | SL - South   | lem Sun      |                |            |                 |             |      | DD MM       | MYYYY       |       | Only                    | Currency:   | GBP     | • LC     | D: GBP £     |
|    |              |              | 🔲 Ind          | clude Past | Departures      |             |      |             |             |       |                         |             |         |          |              |
|    |              |              |                |            |                 |             |      |             |             |       |                         |             | Search  | Clear    | Filters      |
|    |              |              |                |            |                 |             |      |             |             |       |                         |             |         |          |              |
| Тс | tal Results  | s: 23        |                |            |                 |             |      |             |             |       | Show Hie                | dden Column | s       | Details  | Book         |
|    | Trip<br>Code | Trip Name    | Sale<br>Status | G'teed     | Avail.<br>Space | Opt.<br>Pax | Dur. | Dep Date    | Ret Date    | Price | Sing.<br>Supp.<br>Price | Continent   | Country | Sub-Prog | Туре         |
| •  | SL           | Southern Sun | Book<br>Now    |            | >4              | 1           | 21   | 27 Mar 2019 | 16 Apr 2019 | 2099  | 0                       | NA          | US      | ORIGINAL | GROUP        |
| ۰  | SL           | Southern Sun | Book<br>Now    |            | >4              | 0           | 21   | 01 May 2019 | 21 May 2019 | 2179  | 0                       | NA          | US      | ORIGINAL | GROUP        |

The majority of TrekAmerica trips require a minimum of 4-5 people. Most Grand AmeriCan Adventures trips are guaranteed with a minimum of 1 passenger.

You can see clearly what is guaranteed or not under column labelled "G'teed".

Select TrekAmerica tours are also guaranteed which are also clearly displayed. As other treks reach a minimum booking requirement, we will add more guaranteed departures.

To hold an option, we will require your customers basic details: first name, surname, title, DOB and nationality, which will be added later.

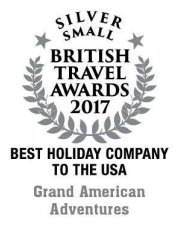

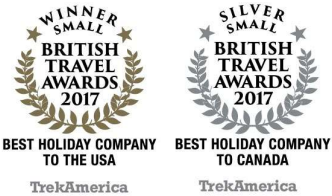

S London SW Registered

**TrekAmerica Travel Limited** 16-17 Grange Mills, Weir Road, London SW12 ONE United Kingdom

Registered Company Number 4803471

TEL +44 (0)20 8682 8920 FAX +44 (0)20 8675 0551 EMAIL info@trekamerica.co.uk trekamerica.com

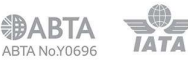

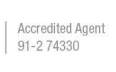

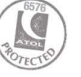

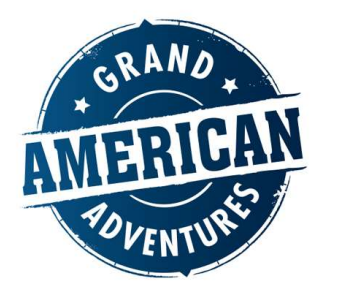

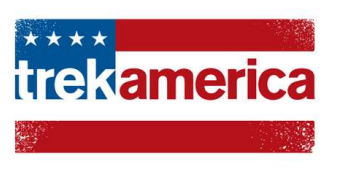

HOME HOME (NEW TAB) NEW RESERVATION DEFINITIONS/HELP

# Adding pre and post

You may add pre and post accommodation, whilst selecting the room type required. You can choose from single (solo supplement required), Twin Share – F (Female), Twin Share – M (Male)

|                                       | Date. 17 Sur 2019 Currency. GDF EAND ONET  |
|---------------------------------------|--------------------------------------------|
|                                       | Pax No. Pax Type Room Type Room Status     |
| Adults: 1 •                           | Adult 1 Adult Twin Share-F  OK             |
|                                       | Dent Assessmentations Options              |
| Pre-Accommodations Options            | Post-Accommodations Options                |
| None None                             | None                                       |
| Fairfield Inn and Suites LA<br>Nights | Hilton Newark Airport <b>Image: Nights</b> |
|                                       |                                            |

You may add pre and/or post accommodation. The dates will auto-populate with the correct dates to match the tour.

#### **Summary Screen** HOME (NEW TAB) NEW RESERVATION DEFINITIONS/HELP LOGOUT HOME Package Details Customize your Vacation Package below. After making your selection from available items, click "Book" to add this Vacation Package to your Cart. Quantity Availability Description Duration Price Total Book Fairfield Inn and Suites LA, UNITED STATES Wed 26 Jun V Available 1 Night Twin Room Shared 97.50 97.50 Additional accommodation: Fairfield Inn & Suites Southern Sun Thu 27 Jun Adult 21 Days 2,219.00 2,219.00 Wed, 17 Jul 🔻 Hilton Newark Airport, UNITED STATES Twin Room Shared Available 1 Night 66.00 66.00 Additional accommodation: Hilton Newark

Place the mouse over the underlined links for details

This screen presents a "booking" screen. If there are multiple pre/post options, this screen is where you will be able to select your chosen accommodation.

In this case, we already selected the Fairfield Inn and Suites for pre-tour and the Hilton Newark Airport for post-tour. Next hit "BOOK".

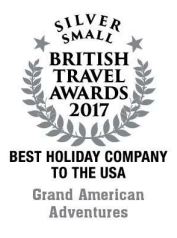

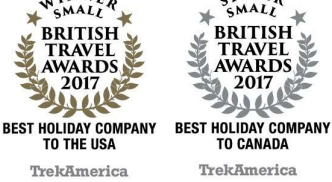

2017

**TrekAmerica Travel Limited** 16-17 Grange Mills, Weir Road, London SW12 ONE United Kingdom

Registered Company Number 4803471

TEL +44 (0)20 8682 8920 FAX +44 (0)20 8675 0551 EMAIL info@trekamerica.co.uk trekamerica.com

Accredited Agent

€®ABTA 91-2 74330 ΙΔΤΔ ABTA No.Y0696

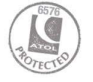

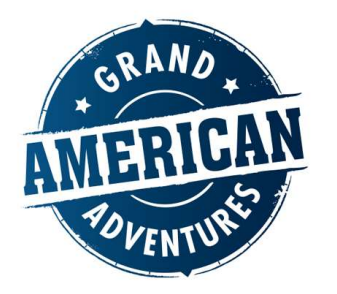

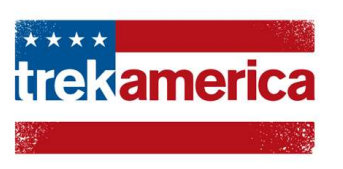

#### **Check out screen**

If you have a discount code, apply it here. Otherwise, this will be your final "basket." Click "continue to contact and billing information".

|                      | Southeri<br>SL:2019                              | n Sun -<br>-06-27                                 |        |             |                |                  |                | £2,382.50                         | D                 |             |  |
|----------------------|--------------------------------------------------|---------------------------------------------------|--------|-------------|----------------|------------------|----------------|-----------------------------------|-------------------|-------------|--|
|                      | Contact                                          | TABLE TOP                                         | 0      | Passengers  | 1 A            | dult             | Deposit Amount | GBP £221.90                       |                   |             |  |
|                      | Agent                                            | TREK'S TEST                                       | S TEST | 0           | Departure Date | 26 Jun 2019      |                | parture Date 26 Jun 2019 Final Pa | Final Payment Due | 01 May 2019 |  |
|                      | Agency                                           | AGENCY                                            |        | Return Date | 18             | lul 2019         |                |                                   |                   |             |  |
|                      | Reference                                        |                                                   |        |             |                |                  |                |                                   |                   |             |  |
|                      |                                                  |                                                   |        |             |                |                  |                |                                   |                   |             |  |
|                      |                                                  |                                                   |        |             |                |                  |                |                                   |                   |             |  |
| Services             |                                                  |                                                   |        |             |                |                  |                |                                   |                   |             |  |
| Date                 | Description                                      |                                                   |        |             | Q              | uantity          | Duration       | Price                             | Total             |             |  |
| Wed, 26 Jun 2019     | Fairfield Inn and Suites<br>Additional accommoda | s LA, UNITED STATES<br>ation: Fairfield Inn & Sui | tes    |             | 1              | Twin Room Shared | 1 Night        | 97.50                             | 97.50             |             |  |
| Thu, 27 Jun 2019     | Southern Sun                                     |                                                   |        |             | 1              | Adult            | 21 Days        | 2,219.00                          | 2,219.00          |             |  |
| Wed, 17 Jul 2019     | Hilton Newark Airport,<br>Additional accommoda   | UNITED STATES<br>ation: Hilton Newark             |        |             | 1              | Twin Room Shared | 1 Night        | 66.00                             | 66.00             |             |  |
|                      |                                                  |                                                   |        |             |                |                  |                |                                   |                   |             |  |
| his is not an invoid | e.                                               |                                                   |        |             |                |                  |                |                                   |                   |             |  |
| ove the mouse ove    | r the underlined links fo                        | or details.                                       |        |             |                |                  |                |                                   |                   |             |  |
| nter Promotion Cod   | e:                                               | Go                                                |        |             |                |                  |                |                                   |                   |             |  |
|                      |                                                  |                                                   |        |             |                |                  |                |                                   |                   |             |  |

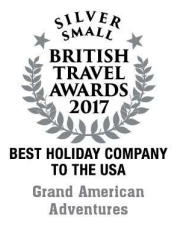

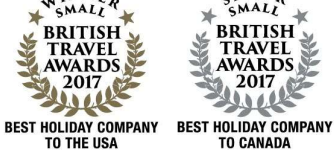

TrekAmerica

TrekAmerica

2017 . .

**TrekAmerica Travel Limited** 16-17 Grange Mills, Weir Road, London SW12 ONE United Kingdom

Registered Company Number 4803471

TEL +44 (0)20 8682 8920 FAX +44 (0)20 8675 0551 EMAIL info@trekamerica.co.uk

Continue to Contact & Billing Inform

trekamerica.com

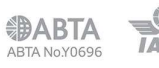

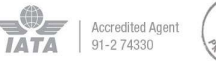

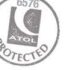

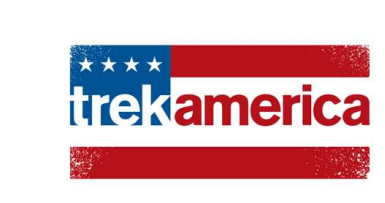

Passenger page – enter your pax data. You MUST accept terms and conditions on behalf of your client. To continue, click "confirm order".

| Souther                                                                      | rn <mark>Sun -</mark><br>9-06-27                     |                           |                                                                                   | Cart                                    | huriR               | Information                           | £2,382.50               |
|------------------------------------------------------------------------------|------------------------------------------------------|---------------------------|-----------------------------------------------------------------------------------|-----------------------------------------|---------------------|---------------------------------------|-------------------------|
| Contact                                                                      | TABLE TOP                                            | 0                         | Passengers                                                                        | 1 Adult                                 | De                  | posit Amount                          | GBP £221.90             |
| Agent                                                                        | TREK'S TEST                                          | 0                         | Departure Date                                                                    | 26 Jun 2019                             | Fin                 | hal Payment Due                       | 01 May 2019             |
| Agency<br>Reference                                                          | AGENCY                                               |                           | Return Date                                                                       | 18 Jul 2019                             |                     |                                       |                         |
| Passenger<br>Passenger name                                                  | Information<br>es must EXACTLY m                     | atch the pas              | sport or valid governm                                                            | ent-issued ID that will be<br>View<br>© | e used w<br>Contact | hen travelling<br>Change<br>Passenger | Collapse All Expand All |
| Passport Fire                                                                | st Name *                                            |                           | Last Name *                                                                       |                                         | Title               | •                                     | Gender *<br>Male        |
| Known an th                                                                  |                                                      |                           |                                                                                   |                                         |                     | dle Nam-                              | , critate 🍥             |
| Known as Na                                                                  | an 18                                                |                           |                                                                                   | No Middle Name                          | MIG                 | ule Maine                             |                         |
| Nationality<br>Passport #<br>Passport Issu<br>Day *<br>Passport Exp<br>Day * | Je Date<br>Mor T<br>Mor T<br>Mor T<br>Decial Request | Year<br>Year<br>S & Servi | Emergency Phone<br>Emergency Relatio<br>Send to Lead<br>Passenger<br>Type<br>Ad • | nship                                   |                     |                                       |                         |
|                                                                              |                                                      |                           |                                                                                   |                                         |                     |                                       | Collapse All Expand All |
|                                                                              | Who Will Be Sharii                                   | ng Hotel Ser              | vices?                                                                            |                                         |                     |                                       | ~                       |
|                                                                              | Are There Any Die                                    | ary Restrict              | ions That We <mark>Should</mark> H                                                | now About?                              |                     |                                       | ~                       |
|                                                                              | Medical Issues                                       |                           |                                                                                   |                                         |                     |                                       | ~                       |
|                                                                              | Personal Details                                     |                           |                                                                                   |                                         |                     |                                       | ~                       |
|                                                                              | Special Requests                                     |                           |                                                                                   |                                         |                     |                                       | ~                       |
|                                                                              | Accommodation N                                      | otes                      |                                                                                   |                                         |                     |                                       | ~                       |
|                                                                              | Document Deafore                                     | nces                      |                                                                                   |                                         |                     |                                       | ~                       |
|                                                                              | Documence Prefere                                    |                           |                                                                                   |                                         |                     |                                       |                         |

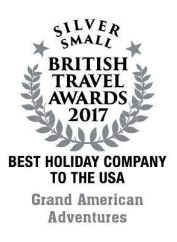

OVENT

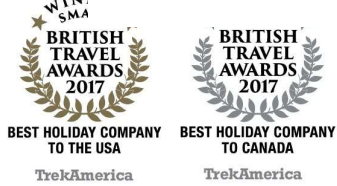

BRITISH

2017 1.Ž

200

TrekAmerica

RAVEI

WARDS

16-17 Grange Mills, Weir Road, London SW12 ONE United Kingdom

Registered Company Number 4803471

Confirm Order

3920 FAX +44 (0)20 8675 0551 EMAIL info@trekamerica.co.uk trekamerica.com

0\_ ABTA **IATA** 91-2 74330 ABTA No.Y0696

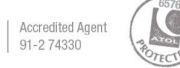

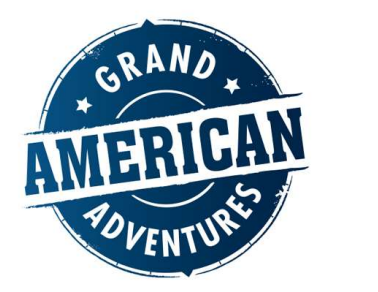

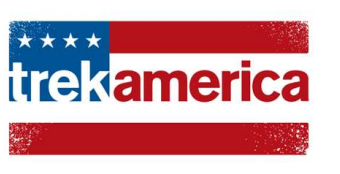

# **Reservation Summary** – You have made a booking (option!)

If you have not selected pre/post tour accommodation, you may also do so now.

|                                                          | SUMMARY                                                                                    | TRANSFER DETAILS       | ADD      | PRE/POST DOCUME        | NTS            | MEM                                         | 10S :                    | STATUS                                                    |                            |
|----------------------------------------------------------|--------------------------------------------------------------------------------------------|------------------------|----------|------------------------|----------------|---------------------------------------------|--------------------------|-----------------------------------------------------------|----------------------------|
|                                                          | Reservati<br>#123155                                                                       | on Summary<br>1 Option |          |                        |                |                                             |                          |                                                           |                            |
|                                                          | Souther                                                                                    | n Sun - SL:20          | 19-(     | 06-27                  |                |                                             |                          |                                                           | £2,382.50                  |
|                                                          | Land Only                                                                                  |                        |          |                        |                |                                             |                          |                                                           |                            |
|                                                          | Contact                                                                                    | TABLE TOP              | 0        | Passengers             | 1 Ad           | ult 🔶 🤅                                     | 3                        | Deposit Amount                                            | GBP £221.90                |
|                                                          | Agent                                                                                      | TREK'S TEST AGENCY     | 0        | Deposit Due Date       | 17 5           | ep 2018                                     |                          | Total Received                                            | GBP £0.00                  |
|                                                          | Agency                                                                                     |                        |          | Final Payment Date     | 01 N           | lay 2019                                    |                          | Total Net Due                                             | GBP £1,963.46              |
|                                                          | Reference                                                                                  |                        |          | Departure Date         | 26 Ju          | in 2019                                     |                          | Total Commission                                          | GBP £349.20                |
|                                                          | Documents                                                                                  | 47 5 2010 /            | 0        | Return Date            | 18 Ju          | l 2019                                      |                          | VAT On Commission                                         | GBP £69.84                 |
|                                                          | Created                                                                                    | table.top@tester.com   | 0        |                        |                |                                             |                          |                                                           |                            |
|                                                          |                                                                                            |                        |          |                        |                |                                             | F                        | Refresh                                                   |                            |
|                                                          |                                                                                            |                        |          |                        |                |                                             |                          |                                                           |                            |
|                                                          |                                                                                            |                        |          |                        |                |                                             | [                        | Data 🕄                                                    |                            |
| _                                                        | _                                                                                          | Your resen             | vation   | #123155 is complete. T | hank           | you for cl                                  | ]<br>hoosing             | Data 🕄                                                    | _                          |
| _                                                        | _                                                                                          | Your reserved          | vation : | #123155 is complete. T | 'nank          | you for ch                                  | [<br>hoosing             | Data 🕽<br>Trek America.                                   | _                          |
| _                                                        |                                                                                            | Your resen             | vation : | #123155 is complete. T | 'nank          | you for cl                                  | (<br>hoosing             | Data 🕽<br>Trek America.                                   | _                          |
| Services                                                 | _                                                                                          | Your reserved          | vation : | #123155 is complete. T | hank           | you for ch                                  | [<br>hoosing             | Data 🕽<br>Trek America.                                   | _                          |
| Services<br>Date                                         | Description                                                                                | Your reser             | vation   | #123155 is complete. T | 'hank<br>Q     | you for ch<br>uantity                       | [<br>hoosing             | Data 🕽<br>Trek America.<br>Duration                       | Price                      |
| Services<br>Date<br>Wed, 26 Jun 2019                     | Description<br>Fairfield Inn and Suitt<br>Additional accommod<br>TEST TEST;                | Your reser             | vation   | #123155 is complete. T | hank<br>Q<br>1 | you for cl<br>uantity<br>Twin Roor          | [<br>hoosing<br>n Shared | Data 3<br>Trek America.<br>Duration<br>1 Night            | <b>Price</b><br>97.50      |
| Services<br>Date<br>Wed, 26 Jun 2019<br>Thu, 27 Jun 2019 | Description<br>Fairfield Inn and Suit<br>Additional accommoo<br>TEST TEST;<br>Southern Sun | Your reser             | vation   | #123155 is complete. T | hank<br>Q<br>1 | you for ch<br>Jantity<br>Twin Roor<br>Adult | [<br>hoosing<br>m Shared | Data 3<br>Trek America.<br>Duration<br>1 Night<br>21 Days | Price<br>97.50<br>2,219.00 |

To **confirm** OR **cancel** your option, simply click the "status" drop down.

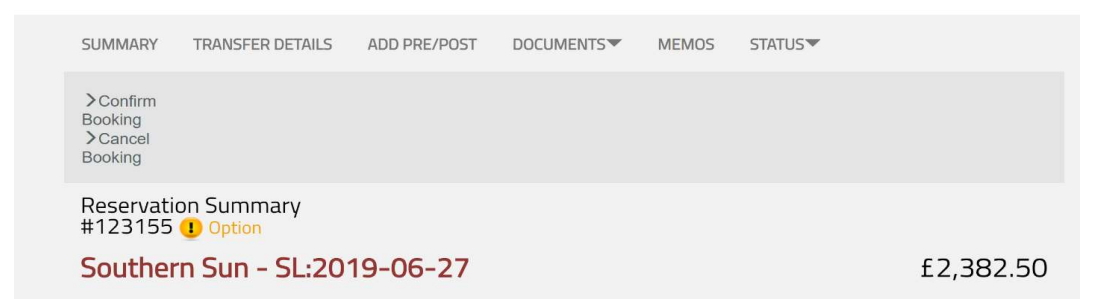

Options will not auto-cancel in the system, so they must be cancelled manually. If you do cancel, the system requests a reason at the base of the page.

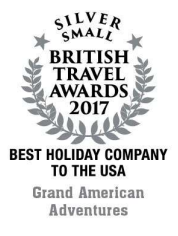

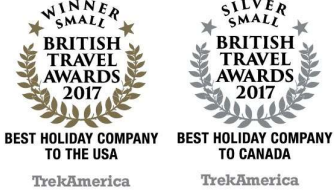

**TrekAmerica Travel Limited** 16-17 Grange Mills, Weir Road, London SW12 ONE United Kingdom

Registered Company Number 4803471

TEL +44 (0)20 8682 8920 FAX +44 (0)20 8675 0551 EMAIL info@trekamerica.co.uk trekamerica.com

Accredited Agent

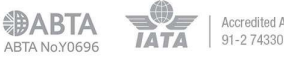

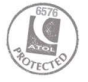

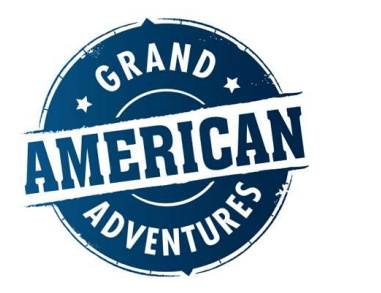

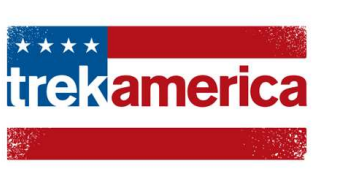

If cancelled, the status will change from yellow "option" to red "cancelled. If confirmed, the status will change from yellow "option" to green "confirmed".

|                      |                         |              | HOME      | HOME (NEW TAB) | NEW RESERVATION | DEFINITIONS/HELP | LOGOUT |
|----------------------|-------------------------|--------------|-----------|----------------|-----------------|------------------|--------|
| SUMMARY              | TRANSFER DETAILS        | ADD PRE/POST | DOCUMENTS | MEMOS          |                 |                  |        |
| Reservati<br>#123155 | on Summary<br>Confirmed |              |           |                |                 |                  |        |
| Souther              | n Sun - SL:20           | 19-06-27     |           |                | £2,             | ,382.50          |        |

**Please note:** Once the option has been confirmed, you are responsible for collecting payment and all standard booking conditions apply. Please ensure all clients have comprehensive travel insurance, including medical, baggage, cancellation and adventurous activity cover.

On all confirmed bookings, you can view and print invoices. Vouchers will be emailed direct from our system to your individual email and the branch.

These can then be passed onto the clients when they have paid in full for a trip. Ideally this shouldn't be done more than 6 weeks before the departure date in case of any trip alterations.

These will be emailed for the final time 6 weeks out. For pre-departure information and details of our gateway hotels please see our Trek tips.

If you have any difficult or questions, please email us at **info@trekamerica.co.uk** or call **+44 (0) 208 682 8920** 

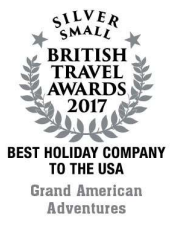

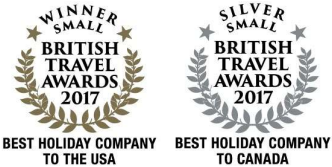

TO THE USA TO CANADA TrekAmerica TrekAmerica **TrekAmerica Travel Limited** 16-17 Grange Mills, Weir Road, London SW12 ONE United Kingdom

Registered Company Number 4803471

TEL +44 (0)20 8682 8920 FAX +44 (0)20 8675 0551 EMAIL info@trekamerica.co.uk

trekamerica.com

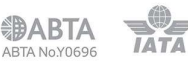

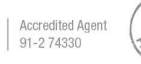

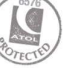